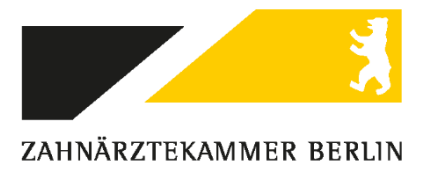

# Beantragung des eHBA Schritt für Schritt Ausfüllhilfe am Beispiel medisign

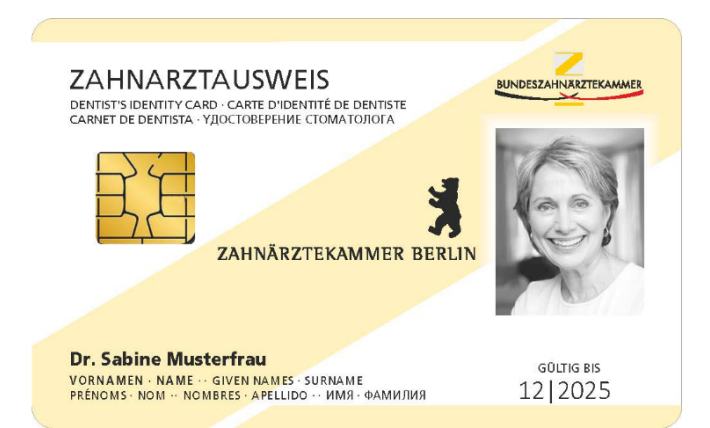

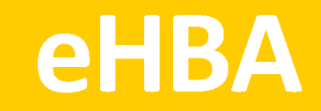

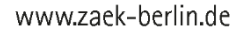

Medisign ist einer von mehreren Kartenanbietern. Das folgende Antragsbeispiel stellt keine Priorisierung dar. Alle zugelassenen Anbieter finden Sie unter www.zaek-berlin.de/ehba.

Loggen Sie sich beim Kartenanbieter medisign ein: https://www.ehba.de/zahnaerzte/ Nicht verpflichtende Angaben sind mit dem Zusatz "(optional)" gekennzeichnet.

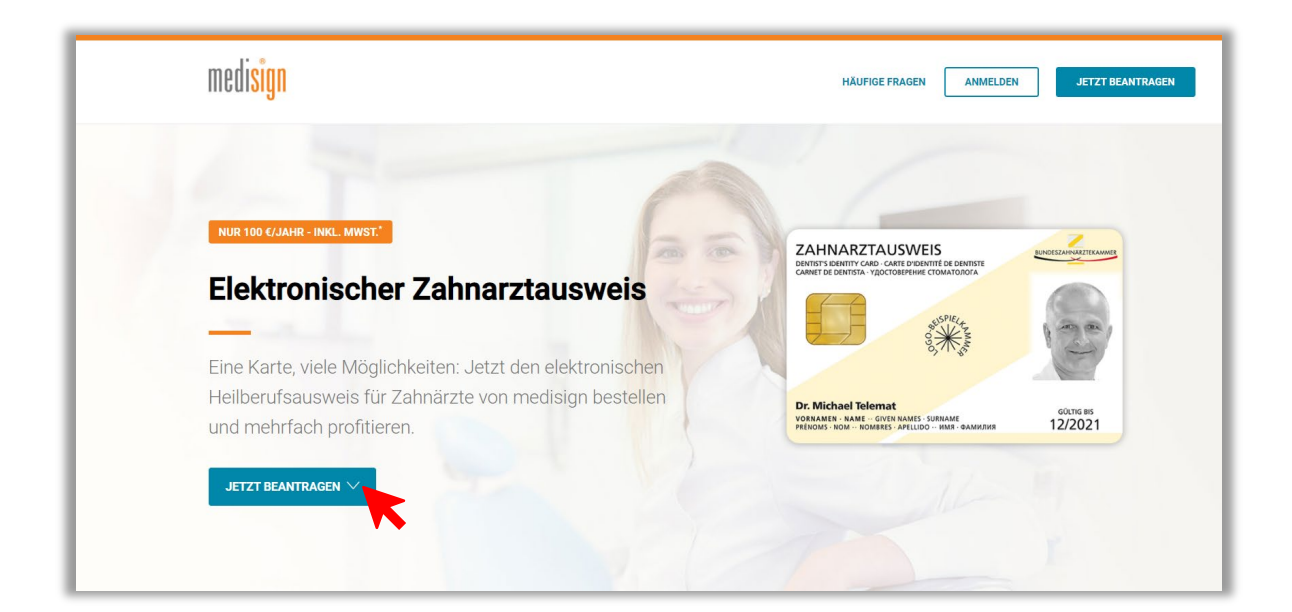

|                     | Jetzt beantragen & mehrfach p                           | Wählen Sie die<br>"Zahnärztekammer Berlin" aus! |
|---------------------|---------------------------------------------------------|-------------------------------------------------|
|                     | Wählen Sie Ihre zuständige Kar                          | nmer                                            |
|                     | Bitte wählen                                            | ~                                               |
| Bitte beachten Sie, | dass die Produktion Ihres Ausweises erst erfolgen kann, | wenn uns die Freigabe Ihrer Kammer vorliegt.    |
|                     | So funktioniert die Antragstellung                      | ]                                               |

| Neuen Antrag für einen el                                                                                                    | ektronischen Zahnarztausweis (eZAA) erstellen ×                                     |
|----------------------------------------------------------------------------------------------------|-------------------------------------------------------------------------------------|
| SMC-B eHBA                                                                                                    | In Berlin ist <b>keine</b><br>Vorgangsnummer vorgesehen!                            |
| <ul> <li>Ich habe bereits eine Vorgangsnu</li> <li>Ich habe keine Vorgangsnummer</li> <li>Alls Sie keine Vorgangsnumme</li> </ul> | ummer<br><b>r erhalten</b> haben, wählen Sie bitte Ihre zuständige Zahnärztekammer. |
| Zahnärztekammer Berlin                                                                                                    | ~                                                                                   |
| Sie sind bereits Kunde? Dann mel                                                                                                  | den Sie Sich an um Ihre bestehenden Karten und Anträge einzusehen.                  |
|                                                                                                    | ABBRECHEN                                                                           |

| 1. Produktauswahl                                                                                                    |                                                                                                    | Warenkorb Bearbeiten                                                                                                    | ^                                                                                       |
|----------------------------------------------------------------------------------------------------|----------------------------------------------------------------------------------------------------|----------------------------------------------------------------------------------------------------|-----------------------------------------------------------------------------------------|
| <section-header><section-header><section-header><section-header><section-header><section-header><text></text></section-header></section-header></section-header></section-header></section-header></section-header> | elektronischer Zahnarztausweis<br>✓ Zugriff auf Patientendaten der eGK<br>✓ Nutzung der TI-Anwendungen<br>✓ Qualifiziert signieren & verschlüsseln<br>Abrechnungszeitraum<br>Berechnung erfolgt erst ab Produktion Ihrer Karte.<br>Jährlich<br>100,00 €'<br>zzgl. einmalig 34,00 €<br>Bereitstellung | elektronischer<br>Zahnarztausweis<br>Menge: 1<br>Bereitstellungspreis<br>Menge: 1<br>Gesamt Jährlich<br>Inkl. MwSt.<br>Gesamt Einmalig<br>Inkl. MwSt. | 100,00 €<br>Jährlich<br>34,00 €<br>Einmalig<br>100,00 €<br>13,79 €<br>34,00 €<br>9,38 € |
|                                                                                                    | Anzahl (optional)<br>- 1 +<br>Weitere Infos zum Produkt                                                                                                    | ISO9001 zertifiziertes Tri<br>Zugelassen durch die gem<br>Einsatz in der T                                                                            | ustCenter<br>atik für den<br>I                                                          |
| <sup>1</sup> Preis inklusive Mehnvertsteuer. Der Vertrag wird zunächst für die D<br>Er verlängert sich jeweils um einen Zeitraum von 12 Monaten, wen<br>Vertragslaufzeit gekündigt wird.                            | Aauer der Mindestvertragslaufzeit (derzeit 24 Monate) abgeschlossen.<br>n er nicht mit einer Frist von sechs Wochen zum Ablauf der<br>SPEICHERN                                                                                                    |                                                                                                    |                                                                                         |

| 2. Persönliche Daten                                                                                         | Die hier angegebenen Daten müssen mit Ihrem persönlichen Ausweisdokument übereinstimmen!           |  |
|----------------------------------------------------------------------------------------------------|----------------------------------------------------------------------------------------------------|--|
| Wichtiger Hinweis: Bitte beachten Sie, dass<br>Ausweisdokument entsprechen müssen. Der<br>Namen ausgestellt. | Ihre Angaben exakt den Daten auf Ihrem<br>persönliche Zahnarztausweis wird grundsätzlich auf Ihren |  |
| Anrede                                                                                                    | Titel/akadem. Grad (optional)                                                                      |  |
| Frau Herr                                                                                                    | z.B. Dr. med.                                                                                      |  |
| Vorname(n)                                                                                                   | Nachname                                                                                           |  |
|                                                                                                    | Geburtsname (optional)                                                                             |  |
| Geburtsdatum                                                                                                 | Geburtsort                                                                                         |  |

| Ihre Meldeadresse (Pri                  | vatanschrift)                                  | Geben Sie                         | e Ihre aktuelle private                   |
|-----------------------------------------|------------------------------------------------|-----------------------------------|-------------------------------------------|
| Wichtiger Hinweis: Alle Anga            | aben müssen exakt den D                        | at Meldeadr<br>ist <b>nicht</b> z | esse an! Ihre Praxisanschrift<br>ulässig! |
| Straße & Hausnummer                     | c                                              | /o (optional)                     |                                           |
|                                         |                                                |                                   |                                           |
| PLZ Ort                                 | L                                              | and                               |                                           |
|                                         |                                                | Deutschland                       | ~                                         |
|                                         |                                                |                                   |                                           |
| Ihre Kontaktdaten                       |                                                |                                   |                                           |
| Telefon (optional)                      | N                                              | /lobil (optional)                 |                                           |
|                                         | [                                              |                                   |                                           |
| Fax (optional)                          |                                                | *                                 |                                           |
|                                         | Geben Sie eine Telefo<br>unter der Sie tagsübe | onnummer ar                       | ı,                                        |
|                                         | sind. Mögliche Rückfi                          | ragen zum                         |                                           |
| Hinweis: Gesperrte Felder sind von Ihre | Antrag können dadur<br>unkompliziert geklärt   | ch schnell un<br>werden.          | d                                         |
|                                         |                                                |                                   |                                           |
| Zurück                                  |                                                | SPEICHERN                         | WEITER >                                  |

# 3. Identifikation

#### Identifikationsverfahren

Mit welchem Verfahren wollen Sie sich identifizieren? Um den Zahnarztausweis ausstellen zu können, müssen Sie sich persönlich identifizieren. Bitte wählen Sie aus den nachfolgenden Identifikationsverfahren.

PostIdent

Die Identifizierung wird von einem Mitarbeiter der Post in der von Ihnen gewählten Postfiliale vorgenommen.

|   |   |   |     |         | <br>   |
|---|---|---|-----|---------|--------|
| L | h | r |     | MAICO   | kument |
| l |   |   | Aus | vv cisu | Kument |

Wichtiger Hinweis: Bitte tragen Sie hier die Da Identifikation benutzen werden. Bitte nutzen Sie die Antragsbearbeitung. Gesetzliche Vorgaben fi Daten zu erfassen. Wenn Sie als Ausweisdokument Ihren Reisepass wählen, beachten Sie, dass dieser nur in Verbindung mit der aktuellen Meldebescheinigung verwendbar ist!

| Ausweisart                                                        |                          |            |
|-------------------------------------------------------------------|--------------------------|------------|
| Personalausweis     Reisepass                                     | Anderes/Ausländisches Do | kument     |
| Dokumentennummer Wie finde ich diese?                             | Ausstellungsdatum        | Gültig bis |
|                                                                   | TT.mm.jjjj               | TT.mm.jjjj |
| Ausstellende Behörde                                              | Staatsangehörigkeit      |            |
|                                                                   | Deutschland              | ~          |
|                                                                   |                          |            |
| Hinweis: Gesperrte Felder sind von Ihrer Zahnärztekammer vorgegeb | en worden.               |            |
| Zurück                                                            | SPEICHERN                | WEITER >   |

# 4. Karte

### Kartenaufdruck

Laden Sie Ihr digitales biometrisches Passbild (JPG- oder PNG-Datei und max. 9 MB) hoch. Alternativ können Sie diesen Schritt überspringen und auf die ausgedruckten Antragsunterlagen ein Papierfoto kleben.

Nachfolgend sehen Sie Ihren Zahnarztausweis in Eingaben, ggf. unter Beachtung der von den Zahnarztekammern vorgegebenen Kurzungsregein, erstellt worden. Änderungen sollten Sie nur in begründeten Ausnahmefällen vornehmen. Bitte beachten Sie, dass die finale Karte von der Vorschau abweichen kann. Ihre zuständige Zahnärztekammer behält sich nachträgliche Änderungen vor.

| Aufdruck                                                                                                    | Vorschau                                                                                                    |
|----------------------------------------------------------------------------------------------------|----------------------------------------------------------------------------------------------------|
| Test Test                                                                                                    | ZAHNARZTAUSWEIS<br>DINITAT'S DINITAT' CARD: -CARTI D'EDENTITÉ DE BENTISTE<br>CARNET DE DENTISTA: YZOCTOBERHIHIE CTOMATODOTA |
| Aufdruck Zeile 2 (optional)                                                                                   | ZAHNÄRZTEKAMMER BERUN                                                                                                    |
| Aufdruck Zeile 3 (optional)                                                                                   | Test Test<br>vorkamere - name - given names sur name 24.11.2025<br>Prendms nom - nomeres Affeldo - umr oaannur 24.11.2025   |
| Foto einfügen:                                                                                                |                                                                                                    |
| Verwenden Sie nur ein Foto in<br>Passbild-/Ausweisabmessungen und Qualität.<br>Maximal von Kopf bis Schulter. |                                                                                                    |
| FOTO AUSWÄHLEN & ANPASSEN                                                                                     |                                                                                                    |
| Sie haben kein aktuelles Foto zur Hand? Bitte kle                                                             | ben Sie später Ihr gewünschtes Foto an die                                                                                  |

| na<br>er<br>u | Foto hochladen                                                                                                 | × | ie<br>svi      |
|---------------|----------------------------------------------------------------------------------------------------|---|----------------|
| 5h            | Bitte wählen Sie ein hochauflösendes Foto mit einer Dateigröße<br>von max. 9,0 MB. Mögliche Formate: JPG, PNG. |   | n <u>c</u><br> |
|               | FOTO AUSWÄHLEN                                                                                                 |   | n              |
|               |                                                                                                    |   |                |

| C Öffnen                                                                                                    | ×                                                                                |
|----------------------------------------------------------------------------------------------------|----------------------------------------------------------------------------------|
| ← → · ↑ ↓ > Dieser PC > Downloads · · ♂ ?<br>Organisieren ▼ Neuer Ordner                                                                                    | Wählen Sie Ihr digitales biometrisches<br>Passbild (JPG- oder PNG-Datei und      |
| Schnellzugriff     Schnellzugriff     Deskrop     Deskrop     Deskrop                                                                                       | max. 9 MB) von Ihrem Laufwerk aus<br>und öffnen es.                              |
| <ul> <li>■ Dokumente *</li> <li>■ Bilder *</li> <li>■ Dateien Heffter</li> <li>■ Druck</li> <li>■ Entwürfe</li> <li>■ Π</li> <li>&gt; ● OneDrive</li> </ul> | ochladen<br>iendes Foto mit einer Dateigröße<br>liche Formate: JPG, PNG.<br>dich |
| Dieser PC     V     K     Dateiname: Testbild     Dateiname: Testbild     Aufdruck Zeile 3 (optional)                                                       | en VSWÄHLEN<br>en Abbrechen                                                      |

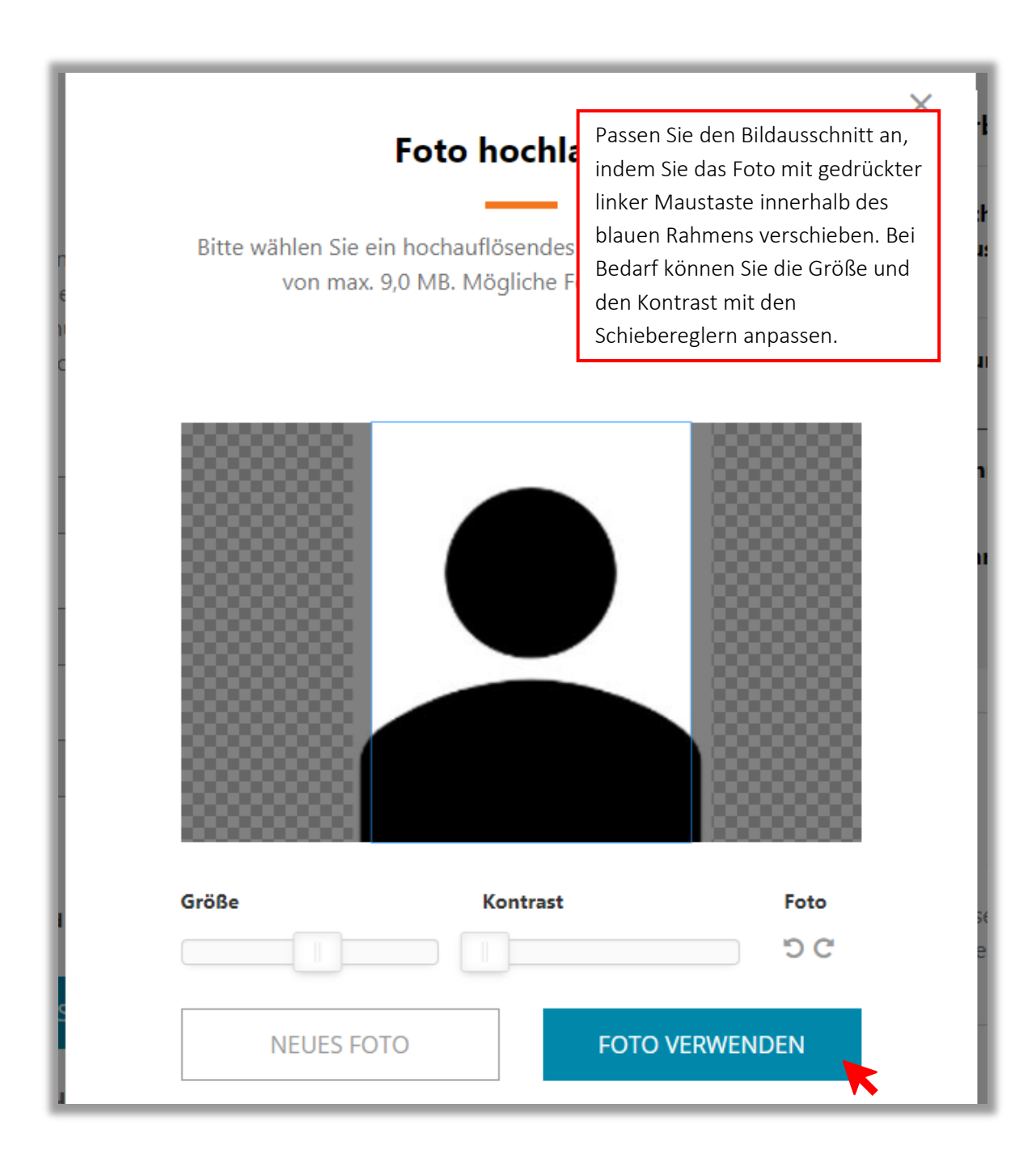

#### Zertifikats-E-Mail-Adresse

Sie können optional eine E-Mail-Adresse fest in Ihre Zertifikate eintragen lassen. Empfänger von E-Mails können dann prüfen, ob eine empfangene E-Mail von der E-Mail-Adresse stammt, die Sie in Ihrem Zertifikat angegeben haben.

Wenn Sie eine E-Mail-Adresse in Ihre Zertifikate aufnehmen wollen, so geben Sie diese bitte an. Bitte beachten Sie, dass Sie die Angaben in Ihren Zertifikaten nachträglich nicht mehr ändern können.

#### Zertifikats-E-Mail-Adresse (optional)

Stimmen Sie den Erklärungen zu!

# Veröffentlichung Ihrer Zertifikatsdaten

Ihr Zahnarztausweis enthält ein Zertifikat, welches ein Absender benötigt, um Ihnen verschlüsselte Nachrichten senden zu können. Mit Ihrer Zustimmung erlauben Sie uns, Ihre Daten (Verschlüsselungszertifikat, Vor- und Nachname) zum vereinfachten Austausch von Zertifikaten für die verschlüsselte Kommunikation in einem Verzeichnisdienst bereitzustellen, der aus dem Internet erreichbar ist.

Ich bin mit der Veröffentlichung meiner Zertifikatsdaten einverstanden

## Einverständnis zur Datenweitergabe an KZV

Für die Refinanzierung der Kosten des eZahnarztausweises, für die Nutzung elektronischer Dienste Ihrer KZV und als Nachweis für die Umsetzung der Heilberufsausweis-Pflicht können Ihre ausweisspezifischen Daten von der Zahnärztekammer direkt an die KZV weitergegeben werden. Dies ist ein weitergehender, freiwilliger Service. Dafür ist jedoch Ihre Zustimmung zur Datenweitergabe erforderlich:

Ich ermäch elektronisc übermitteli Widerruf d nicht berüh

Stimmen Sie unbedingt der Datenweitergabe zu, um später die anteilige Refinanzierungspauschale bei der KZV beantragen zu können!

mer die ausweisspezifischen Daten meines wecke an die für mich zuständige KZV zu derzeit widerrufen kann und durch diesen g bis zum Widerruf erfolgten Verarbeitung die Postadresse oder per E-Mail bei meiner

zuständigen (Landes-) Zahnärztekammer möglich.

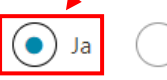

Nein

#### Vorgängerausweis

Ich habe bereits einen elektronischen Zahnarztausweis bei / von folgender Kammer beantragt / erhalten:

#### Kammer

Keine

# Telematik-ID

Ihre Zahnärztekammer weist Ihnen automatisch eine Telematik-ID zu bzw. übernimmt Ihre bestehende Telematik-ID von einer Vorgängerkarte.

Wünschen Sie Änderungen, so klicken Sie bitte hier.

#### Freischaltkennwort

Um Ihren Zahnarztausweis in Betrieb zu nehmen, müssen Si freischalten. Bitte vergeben Sie daher ein persönliches Freisc erste und das letzte Zeichen Ihres Freischaltkennworts späte

Es ist zwingend erforderlich, dass Sie sich Ihr **Freischaltkennwort** notieren. Bewahren Sie es sicher auf! Das Kennwort kann **nicht reproduziert** werden!

Freischaltkennwort muss aus einem einzelnen Wort bestehen und mindestens 8 Zeichen lang sein. Bitte merken und notieren Sie sich Ihr Freischaltkennwort, es kann nicht reproduziert werden.

Ihr Freischaltkennwort

Ihr Freischaltkennwort wiederholen

| Sperrkennwort                                                                                                    |                                                                                                    |                                                                                                    |
|----------------------------------------------------------------------------------------------------|----------------------------------------------------------------------------------------------------|----------------------------------------------------------------------------------------------------|
| Damit Sie Ihren Zahnarztausweis bei Verlust ode<br>persönliches Sperrkennwort vergeben. Bei einer<br>Merkhilfe finden Sie das erste und das letzte Zei<br>Antragskopie wieder. Das Sperrkennwort muss a<br>Sonderzeichen enthalten. <b>Bitte merken und no</b><br><b>reproduziert werden.</b> | er Diebstahl sper<br>Sperrung werde<br>ichen Ihres Sper<br>aus einem einze<br><b>tieren Sie sich</b> | Es ist zwingend erforderlich,<br>dass Sie sich Ihr <b>Sperrkennwort</b><br>notieren. Bewahren Sie es<br>sicher auf! Das Kennwort kann<br><b>nicht reproduziert</b> werden! |
| Ihr Sperrkennwort                                                                                                    | Ihr Sperrke                                                                                          | ennwort wiederholen                                                                                                    |
| Sperrfrage                                                                                                    |                                                                                                    |                                                                                                    |
| Für den Fall, dass Sie ihr Sperrkennwort vergesse<br>eine Sperrfrage formulieren. Diese kann dann de<br>erfragen.                                                                                                    | en sollten, könne<br>er Callcenter-Ag                                                                | en Sie vorsorglich im folgenden Feld<br>ent anstelle Ihres Sperrkennwortes                                                                                                 |
| Für den Fall, dass Sie ihr Sperrkennwort vergesse<br>eine Sperrfrage formulieren. Diese kann dann de<br>erfragen.<br>Sperrfrage (optional)                                                                                                    | en sollten, könne<br>er Callcenter-Ag<br>Antwort a                                                   | en Sie vorsorglich im folgenden Feld<br>ent anstelle Ihres Sperrkennwortes<br>uf Sperrfrage                                                                                |
| Für den Fall, dass Sie ihr Sperrkennwort vergesse<br>eine Sperrfrage formulieren. Diese kann dann de<br>erfragen.<br>Sperrfrage (optional)                                                                                                    | en sollten, könne<br>er Callcenter-Ag<br>Antwort a                                                   | en Sie vorsorglich im folgenden Feld<br>ent anstelle Ihres Sperrkennwortes<br><b>uf Sperrfrage</b>                                                                         |

# 5. Konto & Zahlung

Um den Antrag zu finalisieren, benötigen Sie ein medisign Ku Kundenkonto können Sie Ihre Rechnungen einsehen, Ihre me Bitte melden Sie sich jetzt an oder registieren Sie sich.

 $\rightarrow$ ]

#### Sie haben bereits ein Kundenkonto?

Achtung! Sollten Sie einen G0-Heilberufsausweis der medisign haben (Arztausweis, Zahnarztausweis oder ZOD-Karte, ausgestellt vor 07/2019), so besteht kein aktives Kundenkonto. Bitte registrieren Sie sich in diesem Fall, um ein neues Kundenkonto zu erstellen.

Mit einem vorhandenen Kundenkonto für einen Praxisausweis/eine SMC-B können Sie sich anmelden. Bitte beachten Sie jedoch, dass Sie pro Kundenkonto nur eine Bankverbindung angeben können und daher Heilberufsausweis und Praxisausweis/SMC-B über diese Bankverbindung abgerechnet werden.

Bitte melden Sie sich an, um Ihre Zahlungsdaten zu verwenden und den Kartenantrag zu finalisieren.

#### Ihre E-Mail-Adresse

Passwort

ANMELDEN

Passwort vergessen?

Melden Sie sich mit Ihrem vorhandenen Kundenkoto an oder registrieren Sie sich, falls Sie über kein Konto verfügen!

 $\rightarrow$ 

#### Noch kein medisign eHBA-Kunde?

Bitte registrieren Sie sich, um ein medisign Konto zu eröffnen und den Kartenantrag zu finalisieren.

REGISTRIEREN

#### Achtung!

Nutzen Sie ein vorhandenes Konto, wird für den Bezahlvorgang das dort hinterlegte Konto genutzt. Bei Bedarf können im Kundenkonto (Person-Icon oben rechts) eine neue Kontoverbindung hinterlegen.

| Anmelden                                       | Haben Sie sich neu registriert, wird<br>Ihnen eine TAN an die angegebene<br>E-Mail-Adresse geschickt. |
|------------------------------------------------|----------------------------------------------------------------------------------------------------|
| Bitte geben Sie Ihre TAN ein, die Ihnen wurde. | per E-Mail zugeschickt                                                                                |
| ANMELDEN                                       |                                                                                                    |

| 5. Konto & Zahlung                                                                                                    |                                                                                                    |  |  |
|----------------------------------------------------------------------------------------------------|----------------------------------------------------------------------------------------------------|--|--|
|                                                                                                    | Dieses Bearbeitungsfeld erscheint                                                                                                    |  |  |
| Wichtiger Hinweis: Bitte geben Sie Ihre Zahlungsin<br>Kundenkonto ändern. Ihre Zahlungsinformationen v<br>Sie ggf. später unter diesem Nutzerkonto aufgeber   | verden auch für weitere Bestellungen verwendet, die                                                                                              |  |  |
| Bitte wählen Sie Ihre Zahlungsart                                                                                                    |                                                                                                    |  |  |
| Kontoinhaber                                                                                                    |                                                                                                    |  |  |
| IB AN                                                                                                    |                                                                                                    |  |  |
| <b>E-Mail-Adresse für Rechnungen</b><br>Der Versand der Rechnung erfolgt immer per E-Mail. Bitte geben<br>Sie die E-Mail-Adresse für den Rechnungsversand an. | Rechnungsadresse<br>Bitte wählen Sie die Adresse für den Rechnungsdruck. Achten Sie<br>unbedingt auf die korrekte Schreibweise Ihrer Firmierung. |  |  |
|                                                                                                    | Meldeadresse $\vee$                                                                                                    |  |  |
| Ihre zukünftigen Rechnungen werden wie fo<br>Adressierung, so ändern Sie diese bitte unte                                                                     | lgt adressiert. Wünschen Sie eine andere<br>r Rechnungsadresse.                                                                                  |  |  |
| Zurück                                                                                                    | SPEICHERN WEITER >                                                                                                    |  |  |

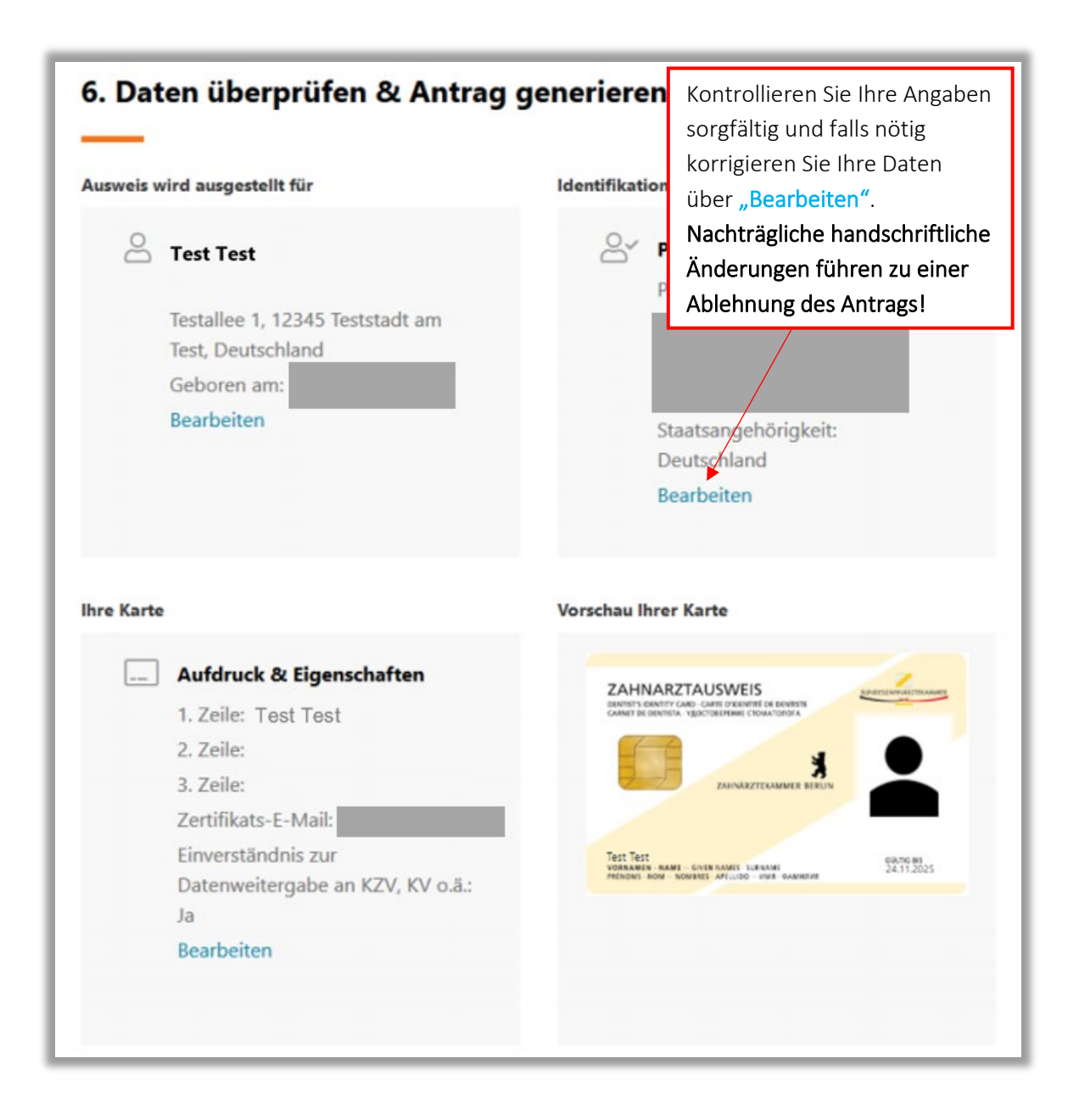

| Lieferung                                                           | an                                                                                                    | Zahlung                                                                                                    | & Rechnung                                                                                                    |
|---------------------------------------------------------------------|----------------------------------------------------------------------------------------------------|----------------------------------------------------------------------------------------------------|----------------------------------------------------------------------------------------------------|
| 0                                                                   | Meldeanschrift<br>Testallee 1<br>12345 Teststadt am Test<br>Deutschland<br>Zu Händen: 2. Etg.<br>Bearbeiten                                                                                                    |                                                                                                    | Bezahlart: Rechnung<br>Bezahlart: Rechnung<br>E-Mail für Rechnung:<br>Bearbeiten                                                                                                    |
| Allgemei                                                            | <b>ne Geschäftsbedingungen</b><br>bestätige, dass ich mit den <mark>Allgemeinen Geschäf</mark>                                                                                                    | tsbedingunge                                                                                                    | Sie müssen allen Erklärungen<br>mit einem Haken ✔ zustimmen.                                                                                                    |
| Umgang<br>Die<br>Um<br>Dat<br>(pe<br>Aus<br>bef<br>me<br>mir<br>Zał | mit personenbezogenen Daten / Datenschutz<br>in Ziffer 7. der Allgemeinen Geschäftsbedingung<br>igang mit meinen personenbezogenen Daten sow<br>enschutz habe ich zur Kenntnis genommen. Die<br>rsonenbezogene Daten, die erforderlich sind, um<br>igestaltung zu begründen oder zu ändern) erheb<br>assten Körperschaften (Zahnärztekammern) weite<br>ines Auftrages und dieses Vertragsverhältnisses o<br>bekannt, dass die zuständige Kammer bei Vorlie<br>inarztausweise sperren darf. | en der medisi<br>wie die in Ziffe<br>medisign Gml<br>das Vertragsv<br>en, verarbeite<br>ergeben, sowe<br>durch die med<br>gen eines Kan | gn GmbH enthaltenen Erläuterungen über den<br>er 8. enthaltenen Erläuterungen zum<br>bH darf meine Bestandsdaten<br>verhältnis einschließlich seiner inhaltlichen<br>in, speichern und nutzen und an die damit<br>eit dies zu meiner Beratung und Bearbeitung<br>lisign GmbH erforderlich ist. Darüber hinaus ist<br>nmer-Sperrgrundes die Zertifikate meiner |
| Rücknahr<br>Mir<br>Gru                                              | ne & Widerruf<br>ist bewusst, dass ein Zertifikatsprodukt nach me<br>ind ist eine Rücknahme bzw. Widerruf der Bestell                                                                                                    | inen inidividu<br>ung und des 1                                                                                                    | ellen Angaben gefertigt wird. Aus diesem<br>Vertrags ausgeschlossen.                                                                                                    |
| Teilnehm<br>Wid<br>Unt<br>zu l                                      | erunterrichtung<br>htig: Bitte lesen Sie auch die Teilnehmerunterrich<br>terschrift auf dem Antrag bestätigen Sie, diese Te<br>haben. Das Dokument (PDF) können Sie hier öffn                                                                                                    | itung zur qual<br>ilnehmerunte<br>ien bzw. speid                                                                                        | ifizierten elektronischen Signatur. Durch Ihre<br>rrichtung erhalten und zur Kenntnis genommen<br>hern.                                                                                                    |
| Zurück                                                              | JETZ                                                                                                    | T VERBINDI                                                                                                    | LICH BEANTRAGEN                                                                                                    |

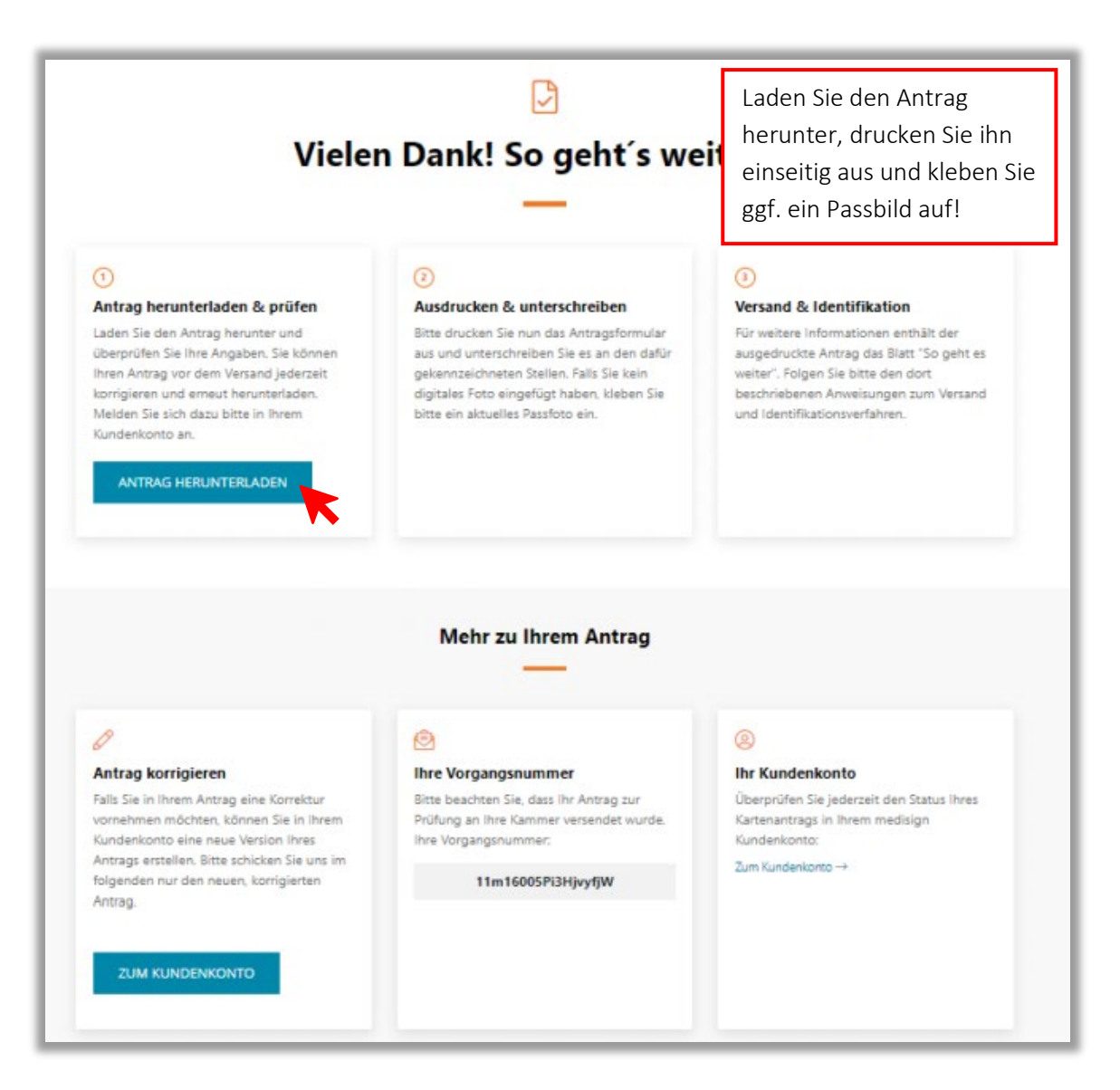

Ab hier geht es weiter mit Schritt 3 in der Kurzanleitung "In zehn Schritten zum eHBA".

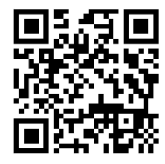